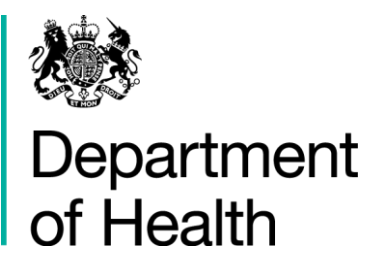

# **AIMS Application Form**

### H&SCVF 2015 - 16

April 2015

#### Title:

Guidance on how to complete the Application form on AIMS

#### Author: Directorate/ Division/ Branch acronym / cost centre

FN – GFM – G 18527

#### **Document Purpose:**

Guidance

#### **Publication date:**

March 2015

#### Target audience:

Voluntary and Community Sector

#### Contact details:

Voluntary Sector Grants Hub Department of Health 2S15 Quarry House Quarry Hill Leeds LS2 7UE

Phone: 0113 254 5450

Email: voluntarysectorgrantshub@dh.gsi.gov.uk

You may re-use the text of this document (not including logos) free of charge in any format or medium, under the terms of the Open Government Licence. To view this licence, visit www.nationalarchives.gov.uk/doc/open-government-licence/

© Crown copyright

Published to gov.uk, in PDF format only.

www.gov.uk/dh

## **AIMS** Application

#### H&SCVF 2015 - 16

#### Prepared by

Voluntary Sector Grants Hub Department of Health 2S15 Quarry House Quarry Hill Leeds LS2 7UE

Phone: 0113 254 5450

Email: voluntarysectorgrantshub@dh.gsi.gov.uk

### Contents

| Contents | 4 |
|----------|---|
| Step 1   | 5 |
| Step 2   | 6 |
| Step 3   | 7 |
| Step 4   | 8 |
| Step 5   | 9 |

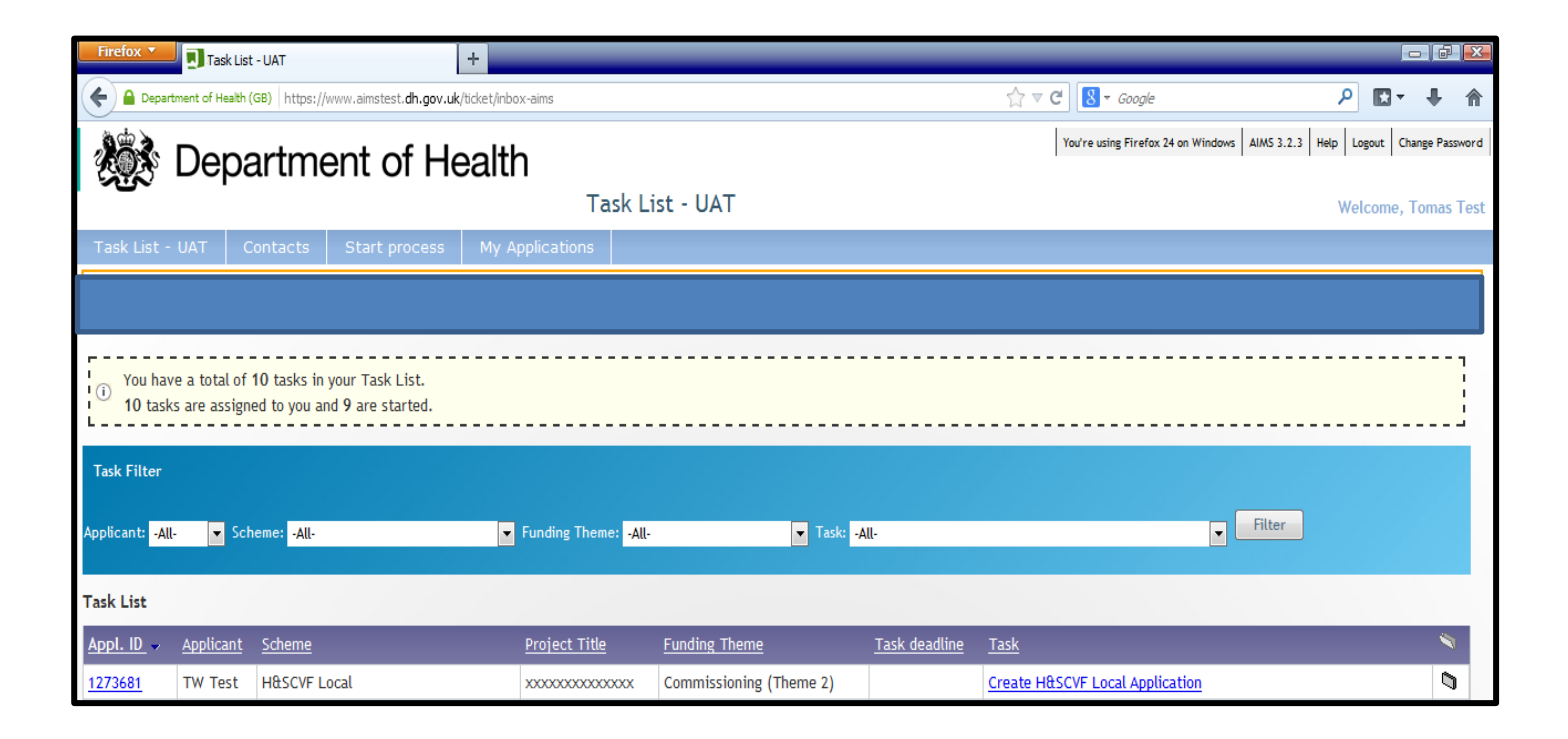

From your 'Task List' click on the task 'Create XXXX Application'. This will open up the Application Form.

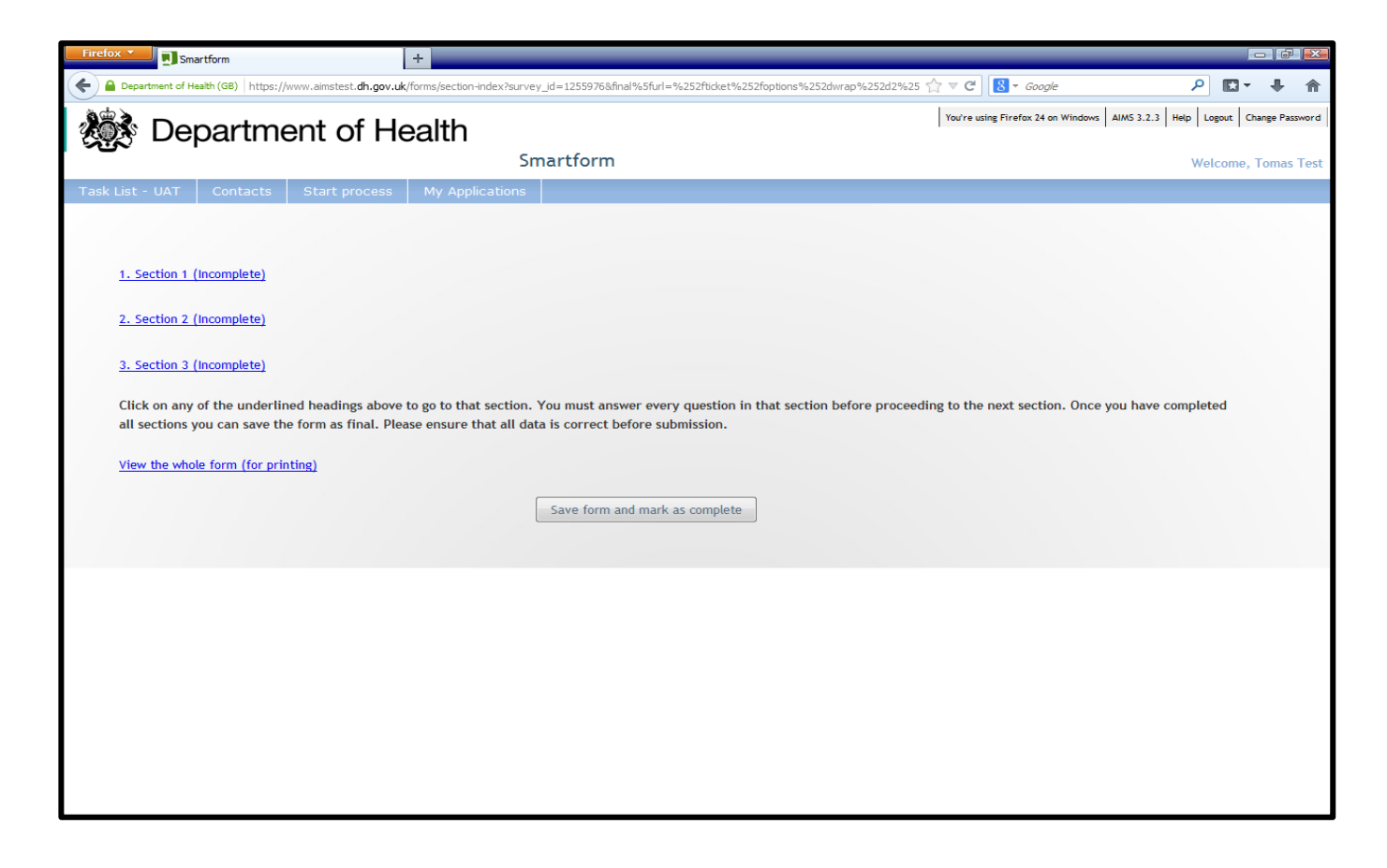

The Application Form is made up of 3 Sections, all to be completed. To begin click on 'Section 1'.

| Firefox | HSCVF - LOCAL A               | Application Form 2015-2016          | +                        |                                      |                |                                     |            |   |   | ŀ | ×   |
|---------|-------------------------------|-------------------------------------|--------------------------|--------------------------------------|----------------|-------------------------------------|------------|---|---|---|-----|
| ٠       | epartment of Health (GB) ht   | tps://www.aimstest. <b>dh.gov.u</b> | k/forms/one?survey%5fid= | 1255976&page%5fno=1&fina             | al%5furl=%252f | ticket%252foptions%252dwrap%2 🏠 🛡 C | 8 - Google | ٩ | - | + | ⋒   |
|         |                               |                                     |                          |                                      |                |                                     |            |   |   |   | *   |
| 1.1     | 6 Please explain how          | the relationship(s) betw            | ween any partners w      | ll be managed. <mark>[READ TI</mark> | <u>HIS]</u> *  |                                     |            |   |   |   |     |
|         | ( You may enter up to 4000 ch | aracters. )                         |                          |                                      |                | 4000 characters left                |            |   |   |   |     |
|         |                               |                                     |                          |                                      |                |                                     |            |   |   |   |     |
| 1.1     | 7 Number of Paid Sta          | ff *                                |                          |                                      |                |                                     |            |   |   |   |     |
| 1.1     | 8 Number of Volunter          | ers *                               |                          |                                      |                |                                     |            |   |   |   |     |
|         |                               |                                     |                          |                                      |                |                                     |            |   |   |   |     |
|         |                               | Save Draft                          | Save Dra                 | it & Continue with the fo            | orm            | Save Draft & Return to Current Task |            |   |   |   | 4 m |

At the end of each section of the form click 'Save Draft & Continue' if you wish to proceed to the next section, click 'Save Draft & Exit' if you wish to save the form and come back to it later. Note: There is an auto-save function that will save your work every 3 minutes.

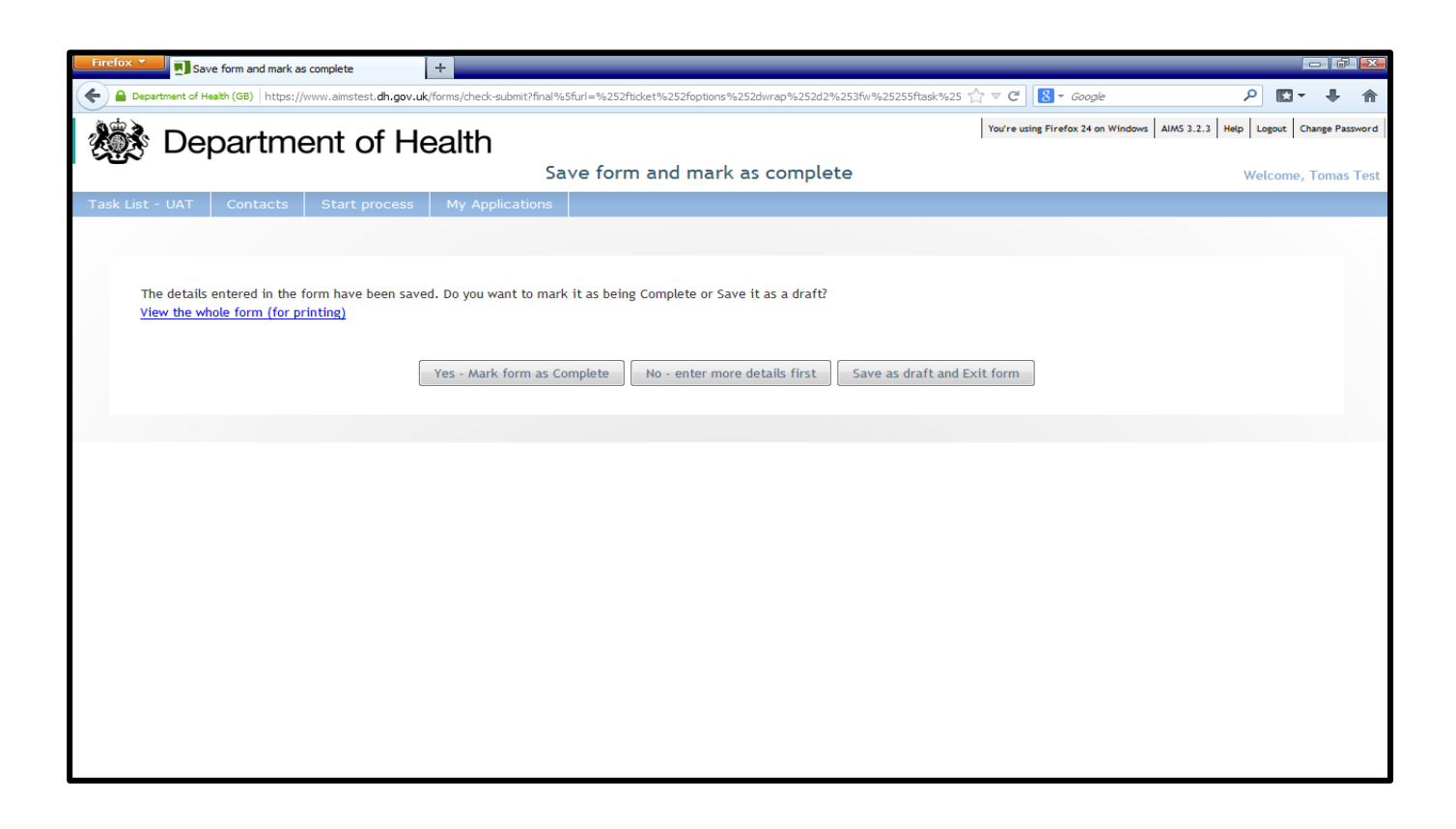

Once all sections of the form are complete, and the attachments have been uploaded click Yes – Mark form as complete

| Firefox T Save as final                                                              | +                           |                                              |                                                        |                                          |
|--------------------------------------------------------------------------------------|-----------------------------|----------------------------------------------|--------------------------------------------------------|------------------------------------------|
| A https://www.thirdsectorinvestment.dh.gov.uk/form                                   | ns/check-submit?final%5furl | =%252fticket%252foptions%252dwrap%252d2%253f | w%25255ftask%25255fid° 🏫 ⊽ 😋 🚺 🕶 <i>Google</i>         | ₽ ₽ ♠                                    |
| 🗱 Department of                                                                      | Health                      |                                              | You're using Firefox 24 on Windows   AIMS 3.2.3   E-Le | arning Module   Logout   Change Password |
|                                                                                      |                             | Save as final                                |                                                        | Welcome, Brendan Rodgers                 |
| Task List Contacts Start process                                                     | My Applications             |                                              |                                                        |                                          |
|                                                                                      |                             |                                              |                                                        |                                          |
|                                                                                      |                             |                                              |                                                        |                                          |
| Your details have been saved. Do you wa<br><u>View the whole form (for printing)</u> | ant to save your form as    | s mal/                                       |                                                        |                                          |
|                                                                                      | Yes - Save                  | e as final 🛛 No - enter more details first   | Save as draft and Exit form                            |                                          |
|                                                                                      |                             |                                              |                                                        |                                          |
|                                                                                      |                             |                                              |                                                        |                                          |
|                                                                                      |                             |                                              |                                                        |                                          |
|                                                                                      |                             |                                              |                                                        |                                          |
|                                                                                      |                             |                                              |                                                        |                                          |

One final prompt before you submit. This is an opportunity to open and save a Word version of the form for your records. Otherwise click 'Yes – Save as Final', this completes the form and will be sent to the Grants Hub for assessment.